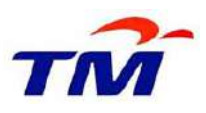

# **USER GUIDE: PURCHASING OF TENDER DOCUMENT**

**Step 1**: Login to Supplier Self-Service (SUS) Portal.

https://gems-srm.tm.com.my/irj/portal

| EFFECIENT<br>EEKAP SACT<br>MANN | TM GEMS SRM<br>SUPPLIER SELF SERVICE                                                                                                    | (sus) |
|---------------------------------|----------------------------------------------------------------------------------------------------|-------|
|                                 | User ID *<br>Password *<br>Log on<br>1. Forgot Password? Click First Support<br>2. First Time User? Click First Support<br>3. Any Enguiny? Click Suppler Enguiny Form |       |
| www.ith.auk.my                  | B 2008 SAP AO. All rights reserved.                                                                                                    | TM    |

Step 2: Insert <u>User ID</u> and <u>Password.</u>

#### **IMPORTANT NOTE:** *Please ensure that your registration is valid and email address is updated and reachable.* - To renew your registration please refer to **Renewal Guidelines**

- To renew your registration please refer to <u>Renewal Guidelines</u>
- To update your email address please lodge in <u>Supplier Enquiry</u> <u>Form</u>.

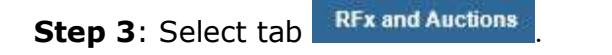

Step 4: To display list of tender, click Published (0) and then click Refresh

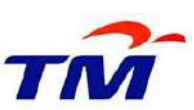

| iii                   | Search              | Advanced Search                                                                                                    | Provide and the second second |                  |                        |                |                 |                    |               |                          | Annou                |
|-----------------------|---------------------|----------------------------------------------------------------------------------------------------|-------------------------------|------------------|------------------------|----------------|-----------------|--------------------|---------------|--------------------------|----------------------|
| Supplier Self-Service | RFx and Auctions    | Online Payment                                                                                                    | Offine Reports                |                  |                        |                |                 |                    |               |                          | _                    |
| RFx and Auctions      |                     |                                                                                                    |                               |                  |                        |                |                 |                    |               | Hisb                     | ory, <u>Back</u> For |
| Active Duenes         |                     |                                                                                                    |                               |                  |                        |                |                 |                    |               |                          |                      |
| ALITE GALLES          | -                   |                                                                                                    |                               |                  |                        |                |                 |                    |               |                          |                      |
| effxs All             | 2 Published (4) Er  | ided (0) Completed (0                                                                                                    | 15                            |                  |                        |                |                 |                    |               |                          |                      |
| eAuctions All (       | 1) Published (0) En | ded (0) Completed (0                                                                                                    | a                             |                  |                        |                |                 |                    |               |                          |                      |
|                       |                     |                                                                                                    |                               |                  |                        |                |                 |                    |               |                          |                      |
| eRFxs - Published     |                     |                                                                                                    |                               |                  |                        |                |                 |                    |               |                          |                      |
| - Hide Onick C        | teria Maintenanea   |                                                                                                    |                               |                  |                        |                |                 |                    | Citar         | ice Overy Define New Ove | cy Personalize       |
|                       | ana a               |                                                                                                    |                               |                  |                        |                |                 |                    |               |                          |                      |
| Event Number:         | 0                   | T                                                                                                    | 0                             | \$               |                        |                |                 |                    |               |                          |                      |
| Event Status:         | Gurrent             | RFx                                                                                                    |                               |                  |                        |                |                 |                    |               |                          |                      |
| Creation Date         | @ [                 | TEI T                                                                                                    | 0                             | <b>\$</b>        |                        |                |                 |                    |               |                          |                      |
| Deadline Date F       | 000                 |                                                                                                    |                               | 7000             |                        |                |                 |                    |               |                          |                      |
| Clabor                |                     |                                                                                                    |                               |                  |                        |                |                 |                    |               |                          |                      |
| contrast.             |                     | 100                                                                                                    |                               |                  |                        |                |                 |                    |               |                          |                      |
| response rimer        | ame                 |                                                                                                    |                               |                  |                        |                |                 |                    |               |                          |                      |
| Apply Clear           | 8                   |                                                                                                    |                               |                  |                        |                |                 |                    |               |                          |                      |
| The second second     |                     | Income and presentations of                                                                                                    | International Internation     |                  | Distance in the second | Distant I want |                 |                    |               |                          | Liffer California    |
| View [Istanda         | e viaw]             | Create Hesponee []                                                                                                    | Ending Event 9 D              | utray electronse | Print Previews         | Herresh Expe   | <u>na</u>       |                    |               |                          | Finds Schengs        |
| E Erent Num           | ter Event De        | ecription                                                                                                    | Event Type                    | Event Status     | Start Date             | End Date       | Response Number | Response Status    | Event Version | Rasponse Version         | QSA -                |
|                       |                     | and the second second se | Owner Treater                 | Dublished        | 05 03 2018             | 31 03 2018     |                 | No Bid Created     |               |                          |                      |
| 81000007              | 2 Open Te           | nder for FOC                                                                                                    | Open renow                    | Paulitiu         | 6 3 (32,2 × 2 × 1 × 2  |                |                 | The true committee |               |                          | U                    |

**Step 5:** The Supplier will be able to view the list of Tender that are currently available.

| Event Numb | er Event Description   | Event Type  | Event Status | Start Date | End Date   | Response Number | Response Status | Event Version | Response Version | QSA |
|------------|------------------------|-------------|--------------|------------|------------|-----------------|-----------------|---------------|------------------|-----|
| 610000073  | Open Tender for FOG    | Open Tender | Published    | 05.03.2018 | 31.03.2018 |                 | No Bid Created  |               |                  | 0   |
| 610000071  | Open Tender with Value | Open Tender | Published    | 05 03 2018 | 31.03.2018 |                 | No Bid Created  |               |                  | 0   |
| 610000070  | Open Tender with value | Open Tender | Published    | 05.03.2018 | 31.03.2018 |                 | No Bid Created  | 1             |                  | 0   |
| 610000065  | Open Tender            | Open Tender | Published    | 02.03.2018 | 31.03.2018 |                 | No Bid Created  | 1             |                  | 0   |

**Step 6:** To view the Tender Details, please select RFx Number (column Event Number). Supplier will be able to view the Tender Details only.

**Step 7:** Click **Register** if you interested to participate and purchase the Tender Documents.

| Display RFx : 6                              | 5100000071                                                 |                                                      |                                                                |
|----------------------------------------------|------------------------------------------------------------|------------------------------------------------------|----------------------------------------------------------------|
| RFx Number 6100000071<br>RFx Owner Nora Bt M | RFx Name Open Tender with Va<br>ohamad @ Yusof RFx Version | alue RFX Status Published<br>Number 1 RFx Version Ty | RFx Start Date 05.03.2018 10:00:00 UTC+8<br>rpe Active Version |
| Close Print Preview                          | Refresh Register Question                                  | ins and Answers ( 0 ) Export                         |                                                                |
| Time Zone:                                   | UTC+8                                                      | Briefing Date: *                                     | 05.03.2018                                                     |
| Start Date:                                  | 05 03 2018 10:00:00                                        | Briefing Time: *                                     | 10:00:00                                                       |
| Submission Deadline: *                       | 31.03.2018 08.00.00                                        | Briefing Venue: *                                    | TM ANNEXE 2                                                    |
| End of Binding Period.                       | 1                                                          | Briefing Venue (2nd line):                           |                                                                |
| Currency:                                    | MYR                                                        | Incoterm Key                                         |                                                                |
| Process Number:                              |                                                            | Incoterm Key 2.                                      |                                                                |
| Original Submission Date: *                  | 05.03.2018                                                 | Incoterm Key 3:                                      |                                                                |
| Advertisement Date:                          | 05.03.2018                                                 | Location:                                            |                                                                |
| Document Purchase Deadline:                  | 05.03.2018                                                 | Location 2:                                          |                                                                |
| Free Of Charge:                              |                                                            | Location 3:                                          |                                                                |
| Document Price:                              | 1,000.00                                                   | Payment terms:                                       |                                                                |
| Tender Reference Key:                        | 11610000071                                                | Q&A Closing Date:                                    | 24.03.2018                                                     |
| Permission                                   |                                                            |                                                      |                                                                |

After click Register, email notification on payment details will be send to the Supplier (as per email registered in SUS portal).

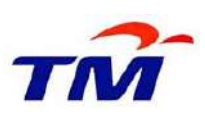

| RFx Number 6100000071<br>RFx Owner Nora Bt Mo | RFx Name<br>phamad @ Yuso | Open Tender<br>of RFx V | with Value RFX Status Published<br>ersion Number 1 RFx Version Ty | RFx Sta<br>vpe Active Ve | rt Date 05.03.2018 10:00:00 (<br>rsion | JTC+8 |
|-----------------------------------------------|---------------------------|-------------------------|-------------------------------------------------------------------|--------------------------|----------------------------------------|-------|
| You are registered to the RF>                 | c and will be info        | rmed of chang           | jes                                                               |                          |                                        |       |
|                                               |                           |                         |                                                                   |                          |                                        |       |
| Close Print Preview                           | Refresh                   | Participate             | Do Not Participate Tentative Creat                                | le Response              | Questions and Answers (0)              | Expo  |
|                                               |                           |                         |                                                                   |                          |                                        |       |
| ime Zone:                                     | UTC+8                     |                         | Briefing Date: *                                                  | 05.03.2018               |                                        |       |
| itart Date:                                   | 05.03.2018                | 10:00:00                | Briefing Time: *                                                  | 10:00:00                 |                                        |       |
| ubmission Deadline: *                         | 31.03.2018                | 08:00:00                | Briefing Venue: *                                                 | TM ANNEXE                | 2                                      |       |
| nd of Binding Period                          |                           |                         | Briefing Venue (2nd line):                                        | 1                        |                                        |       |
| urrency:                                      | MYR                       |                         | Incoterm Key:                                                     | [                        |                                        |       |
| rocess Number:                                |                           |                         | Incoterm Key 2:                                                   |                          |                                        |       |
| riginal Submission Date: *                    | 05.03.2018                |                         | Incoterm Key 3:                                                   |                          |                                        |       |
| dvertisement Date:                            | 05.03.2018                |                         | Location:                                                         | 6                        |                                        |       |
| ocument Purchase Deadline:                    | 05.03.2018                |                         | Location 2:                                                       | [ <sup>*</sup>           |                                        |       |
| ree Of Charge:                                |                           |                         | Location 3                                                        | 1                        |                                        |       |
| ocument Price:                                | 1,                        | 000.00                  | Payment terms:                                                    |                          |                                        |       |
|                                               | 11610000071               | 3                       | OIL OLIVIA Data                                                   | 24.02.2040               | -                                      |       |

To proceed with next process, the Supplier need to make payment as per Step 9.

| Display RFx : 6                              | 510000                   | 0071                    |                                     |                       |                                     |                                          |                                  |                            |                               |
|----------------------------------------------|--------------------------|-------------------------|-------------------------------------|-----------------------|-------------------------------------|------------------------------------------|----------------------------------|----------------------------|-------------------------------|
| RFx Number 6100000071<br>Remaining Time 24 D | RFx Name<br>oyo 23:18:34 | Open Tender<br>RFx Owne | with Value RFX<br>r Nora Bt Mohamad | Status Pub<br>@ Yuso1 | lished RFx Star<br>RFx Version Numl | t Date: 05.03.2018 10:<br>er 1 RFx Versi | 00:00 UTC+8<br>on Type Active Ve | Submission Deadli<br>raion | ne: 31.03.2016 06:00:00 UTC+6 |
| Please make a payment.                       |                          |                         |                                     |                       |                                     |                                          |                                  |                            |                               |
| Close Print Preview                          | Refresh                  | Participate             | Do Not Participate                  | Tentative             | Create Response                     | Questions and Answer                     | s(0) Export                      |                            |                               |
| Time Zone:                                   | UTC+8                    |                         | Briefin                             | o Date: *             | 05.03.2018                          | 1                                        |                                  |                            |                               |
| Start Date                                   | 05.03.2018               | 10.00.00                | Briefin                             | g Time *              | 10:00:00                            |                                          |                                  |                            |                               |
| Submission Deadline *                        | 31.03.2018               | 08:00:00                | Briefin                             | g Venue: *            | TM ANNEXE                           | 2                                        |                                  |                            |                               |
| End of Binding Period:                       |                          | ]                       | Briefin                             | g Venue (2n           | d line):                            |                                          |                                  |                            | 1                             |
| Currency:                                    | MYR                      |                         | Incote                              | rm Key:               |                                     |                                          |                                  |                            |                               |
| Process Number:                              |                          | T.                      | Incote                              | rın Key 2             |                                     |                                          |                                  |                            |                               |
| Original Submission Date: *                  | 05.03.2018               | ]                       | incote                              | rm Key 3:             |                                     |                                          |                                  |                            |                               |
| Advertisement Date:                          | 05 03 2016               | ]                       | Locati                              | on:                   |                                     |                                          |                                  |                            |                               |
| Document Purchase Deadline:                  | 05.03.2018               | ]                       | Locati                              | on 2:                 |                                     | 1                                        |                                  |                            |                               |
| Free Of Charge:                              |                          |                         | Locati                              | on 3:                 |                                     |                                          |                                  |                            |                               |
| Document Price                               | 1,                       | 00 00                   | Payme                               | ont terms:            |                                     |                                          |                                  |                            |                               |
| Tender Reference Key:                        | 116100000071             |                         | D&A 0                               | losing Date:          | 24.03.2018                          |                                          |                                  |                            |                               |
| Permission                                   |                          |                         |                                     |                       |                                     |                                          |                                  |                            |                               |

Without any payment the Supplier not able to re-open the tender information screen. Error message will be display.

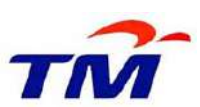

| and Austions                                                                                                    |                                                              |                                                                                         |                 |                                                                                                    |                    |         |
|----------------------------------------------------------------------------------------------------|--------------------------------------------------------------|-----------------------------------------------------------------------------------------|-----------------|----------------------------------------------------------------------------------------------------|--------------------|---------|
|                                                                                                    |                                                              |                                                                                         |                 |                                                                                                    |                    |         |
| Active Queries                                                                                                  |                                                              |                                                                                         |                 |                                                                                                    |                    |         |
| eRFxs <u>All (0)</u> Publishe                                                                                   |                                                              |                                                                                         |                 |                                                                                                    |                    |         |
| eAuctions <u>AL(0)</u> Publishe                                                                                 |                                                              |                                                                                         |                 |                                                                                                    |                    |         |
| eRFxs - Published                                                                                               | Action could not be performed                                |                                                                                         |                 |                                                                                                    |                    |         |
| Show Quick Criteria Main                                                                                        | You are not authorised to open<br>this document. Please make |                                                                                         |                 |                                                                                                    | Cha                | inge Qi |
|                                                                                                    | postance proceed.                                            |                                                                                         | 1914 COLORA     |                                                                                                    |                    |         |
| View: [Standard View]                                                                                           |                                                              | fresh Exp                                                                               | at a            |                                                                                                    |                    |         |
| View: (Standard View)                                                                                           |                                                              | fresh Exp                                                                               | Response Number | Response Status                                                                                           | Event Version      | R       |
| View: [Standard View]<br>Et: Event Number<br>\$10000074                                                         |                                                              | fresh Exp<br>nd Date<br>1 03.2018                                                       | Response Number | Response Status<br>No Bid Created                                                                         | Event Version      | R       |
| Vew/ (Standard Vew/<br>Et: Event Number<br>\$10000074<br>\$10000073                                             | Com                                                          | fresh Exp<br>nd Date<br>1.03.2018<br>1.03.2018                                          | Response Number | Response Status<br>No Bid Created<br>No Bid Created                                                       | Event Version      | R       |
| View: [Standard View]<br>Et Event Number<br>\$10000074<br>\$10000073<br>\$30000072                              | C.                                                           | fresh Exp<br>nd Date<br>1.03.2018<br>1.03.2018<br>1.03.2018<br>1.03.2018                | Response Number | Response Status<br>No Bid Created<br>No Bid Created<br>No Bid Created                                     | Event Version      | R       |
| Vesic (ISlandard View)<br>Et Event Number<br>\$10000074<br>\$100000073<br>\$100000072<br>\$100000073            | Com                                                          | freah   Exp<br>nd Date<br>1 03 2018<br>1 03 2018<br>1 03 2018<br>1 03 2018<br>1 03 2018 | Response Number | Response Status<br>No Bid Created<br>No Bid Created<br>No Bid Created<br>No Bid Created                   | Event Version      | R       |
| Vesic (ISlandard View)<br>E: Event Number<br>\$10000074<br>\$10000073<br>\$10000072<br>\$10000072<br>\$10000073 | Com                                                          | fresh Exp<br>nd Date<br>1 03.2018<br>1 03.2018<br>1 03.2018<br>1 03.2018<br>1 03.2018   | Response Number | Response Status<br>No Bid Created<br>No Bid Created<br>No Bid Created<br>No Bid Created<br>No Bid Created | Event Version<br>1 | R       |

**Step 9**: Click button Close and proceed with payment.

**Step 10**: Supplier can make payment by click **Online Payment** tab in SUS Portal and enter RFx number in Tender Document field. Then click button

| Supplier Self-Service RFx and Auctions | Online Payment Offline Reports                                                                                                    |
|----------------------------------------|----------------------------------------------------------------------------------------------------|
| Online Payment (Tender Doc)   History  | racking                                                                                                    |
| Online Payment (Tender Doc)            |                                                                                                    |
| Portal Favorites                       | Online Payment                                                                                                    |
|                                        | Gross Amount: 0.00                                                                                                    |
|                                        | Tax Amount: 0.00   Rounding Amount: 0.00                                                                                                    |
|                                        | Amount: 0.00                                                                                                    |
|                                        | Supplier Number: 1100898 Tulip Sdn Bhd<br>Reference Type:                                                                                                    |
|                                        | Tender Document: 6100000071 ×                                                                                                    |
|                                        | Submit<br>DISCLAIMER<br>In the event of any fraudulent online payment activities, TM shall at all material time have the right<br>to revoke your Supplier registration.<br>For Internet Explorer (IE) user, PLEASE ENSURE to enable the "Cookies" and disable "Pop-up<br>Blocker" in the IE internet Options. <u>Click here for quide</u> . |

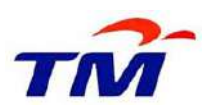

There are two (2) options for Payment:

(i) **Debit/Credit card**. Please take note that only Credit/Debit Card issued locally is accepted.

OR

(ii) Online banking through FPX payment gateway

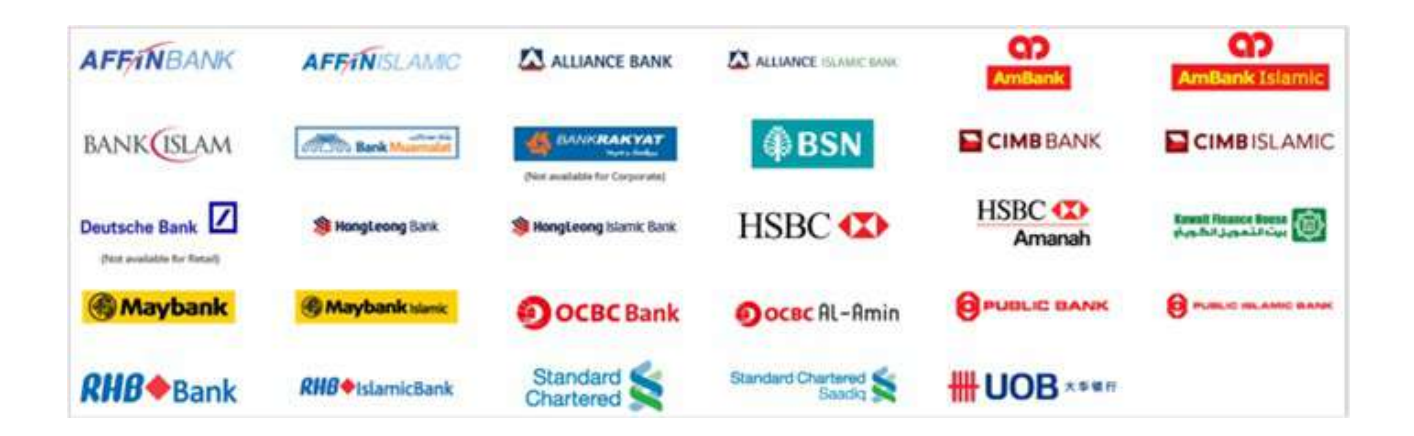

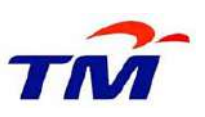

| Credit / Debit Card |
|---------------------|
|                     |
|                     |
| MasterPass          |
| C                   |

## **IMPORTANT NOTE:**

Upon successful Payment, Supplier to click Click Here to view Official Receipt to view the receipt of payment. Please save this receipt of payment for proof of purchased.

**Step 11**: After payment has been made, Supplier to shall click button Participate or click button Do Not Participate .

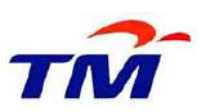

| Display RFx :                                | 610000                    | 0071                    |                                                                  |                                                                                                    |
|----------------------------------------------|---------------------------|-------------------------|------------------------------------------------------------------|----------------------------------------------------------------------------------------------------|
| RFx Number 6100000071<br>Remaining Time 24 D | RFx Name<br>Jays 21:30:53 | Open Tender<br>RFx Owne | with Value RFX Status Published<br>r Nora Bi Mohamad @ Yusof RFx | RFx Start Date 05.03.2018 10.00:00 UTC+8 Submission Deadline 31.03.2018 08.00:00 UTC+8   Version Number 1 RFx Version Type Active Version |
| Close Print Preview                          | Refresh                   | Participate             | Do Not Participate Tentative Creat                               | te Response ] Cuestone and Answers (0) Export                                                                                             |
| RFX Information                              | Hems Not                  | es and Attachr          | nents                                                            |                                                                                                    |
| RFx Parameters Question                      | ns Note and               | Attachments             | Conditions                                                       |                                                                                                    |
| Time Zone:                                   | UTC+8                     |                         | Briefing Date: *                                                 | 05.03.2018                                                                                                    |
| Start Date:                                  | 05.03.2018                | 10.00.00                | Briefing Time: *                                                 | 10:00:00                                                                                                    |
| Submission Deadline. *                       | 31.03.2018                | 08:00:00                | Briefing Venue: *                                                | TM ANNEXE 2                                                                                                    |
| End of Binding Period:                       |                           | ]                       | Briefing Venue (2nd line):                                       |                                                                                                    |
| Currency:                                    | MYR                       |                         | Incoterm Key:                                                    |                                                                                                    |
| Process Number:                              |                           | 1                       | Incoterm Key 2:                                                  |                                                                                                    |
| Original Submission Date: *                  | 05.03.2018                | Ť                       | Incoterm Key 3:                                                  |                                                                                                    |
| Advertisement Date:                          | 05 03 2018                | Ĩ.                      | Location:                                                        |                                                                                                    |
| Document Purchase Deadline                   | 05.03.2018                | 1                       | Location 2:                                                      |                                                                                                    |
| Free Of Charge                               |                           |                         | Location 3                                                       |                                                                                                    |
| Document Price:                              | 1                         | ,000.00                 | Payment terms:                                                   |                                                                                                    |
| Tender Reference Key:                        | 11610000007               | 1.                      | Q&A Closing Date                                                 | 24.03.2018                                                                                                    |
| Permission                                   |                           |                         |                                                                  |                                                                                                    |

**Step 12**: The Supplier are required to submit via email to Tender owner (based on email address stated in Tender Advertisement Notice) the following items:

- 1. Receipt of Payment; and
- Non-Solicitation Undertaking letter (<u>download from Tender Summary</u>); and
- 3. Company Information form (<u>download from Tender Summary</u>).

**Step 13**: Supplier will receive link to download the Tender Documents.